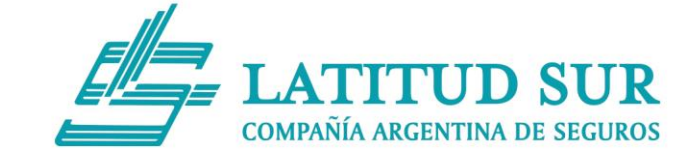

## <u>Sr. Empleador:</u>

Le presentamos esta Guía que detalla los pasos para actualizar sus datos de registro.

Por motivos de seguridad, la nueva plataforma de Latitud Sur requiere que todos los usuarios se acrediten nuevamente, creando el perfil correspondiente.

Para una mejor funcionalidad, el sistema le solicitará su **Número de Póliza**.

Si hasta el momento no realizó el trámite de obtención de Póliza Digital, le recomendamos seguir los pasos de los siguientes tutoriales:

- Tutorial Póliza Digital Adhesión a "e-servicios" SRT https://www.youtube.com/watch?v=wx\_7oJamzgk
- Tutorial Póliza Digital Servicio Póliza Digital de Riesgo del Trabajo https://www.youtube.com/watch?v=D4VLMmDgcx4

Una vez que tramitó su **Póliza Digital**, deberá continuar con los siguientes pasos en la página web: <u>www.latitudsursa.com.ar</u>

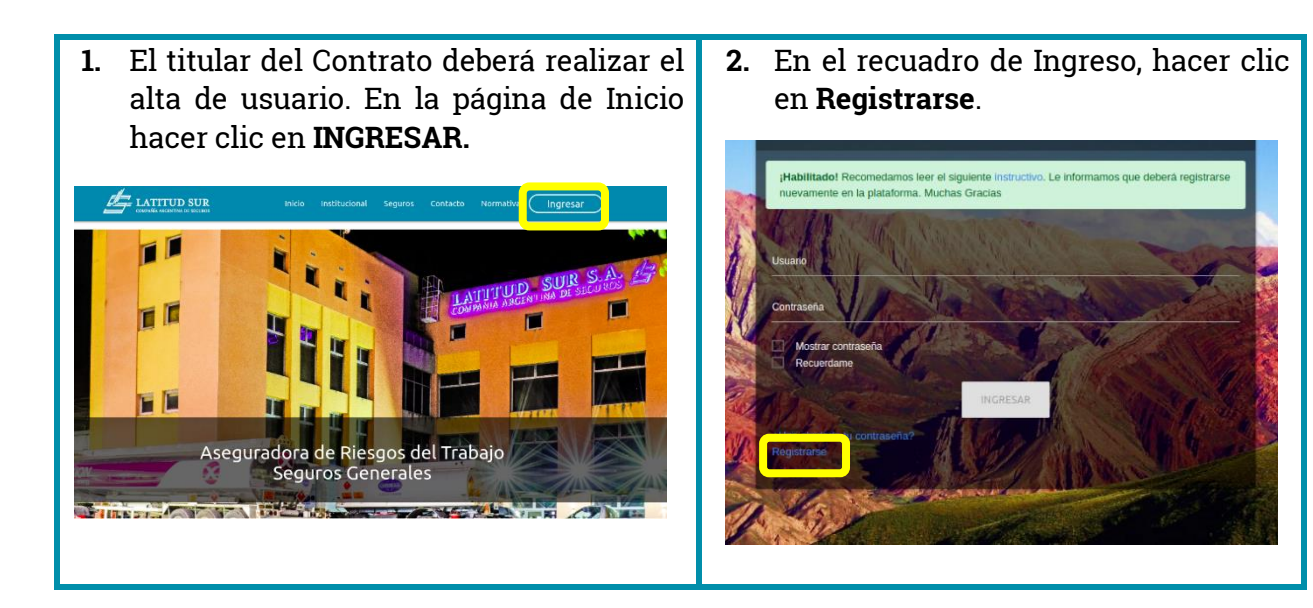

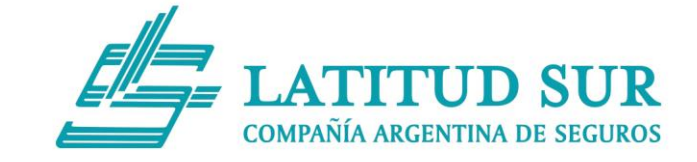

3. A continuación, ingresar Número de Póliza.

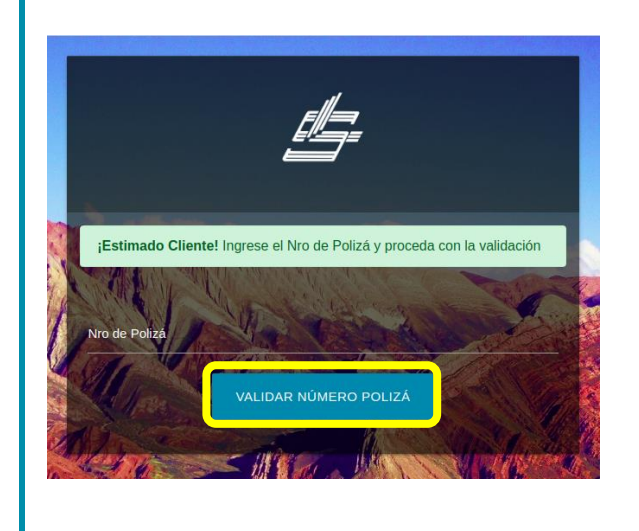

4. A continuación, se solicitarán los datos requeridos: Número de Póliza, Nombre, Apellido, E-mail, Teléfono, Contraseña.

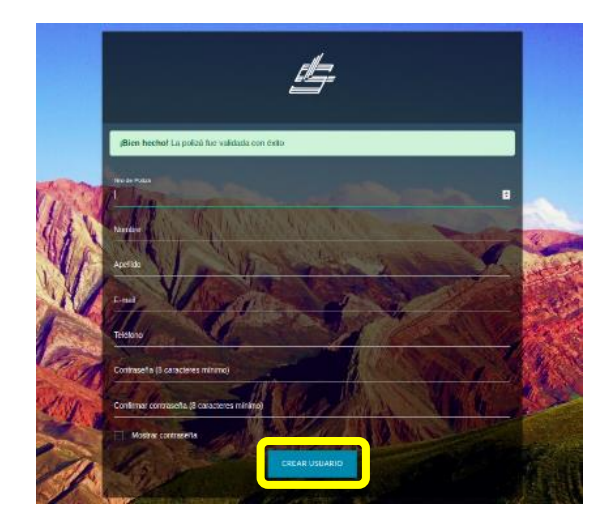

**5.** Cuando ya se creó el Usuario titular, podrá crear los usuarios que necesite, para realizar distintas gestiones: **Contrato, Siniestros, Prevención**.

Para esto, ingresar a Configuración-> Gestión de Usuarios y hacer clic en

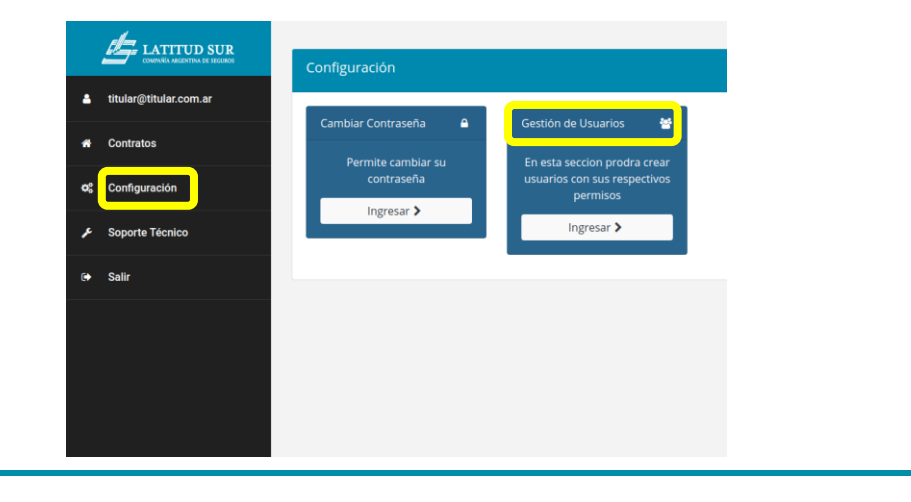

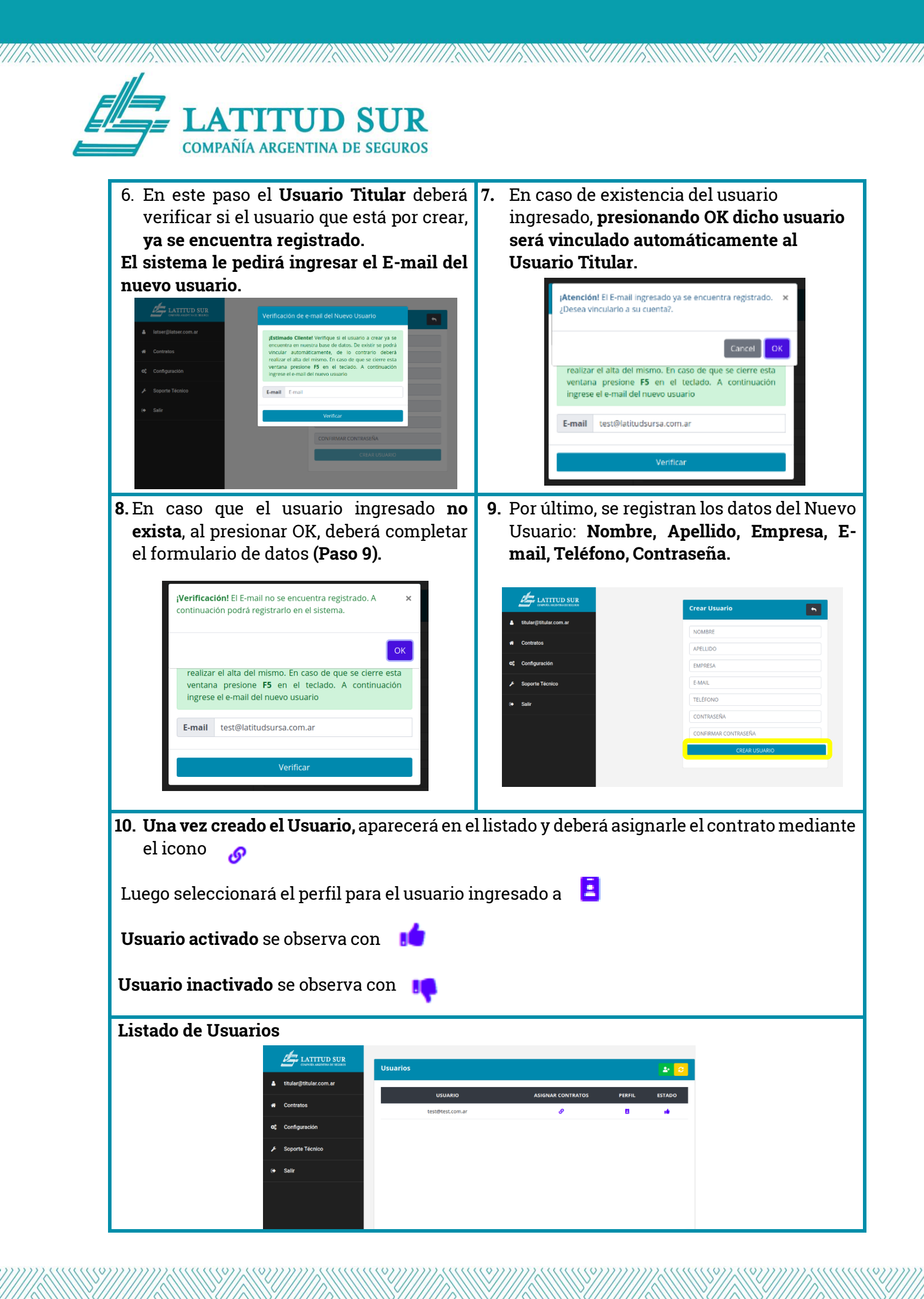

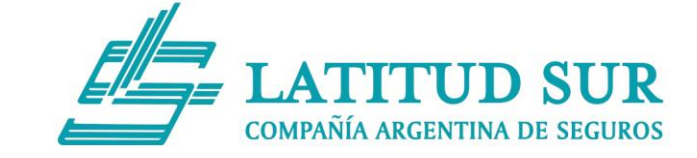

## Los perfiles que se podrán asignar:

• Cliente: Acceso a la Sección Contrato, Siniestros y Prevención.

- Administración: Acceso a la Sección Contrato y Siniestros.
- Higiene y seguridad: Acceso a la Sección Prevención.

|                        | Perfiles de <u>test@test.com.ar</u> |                                         |             |
|------------------------|-------------------------------------|-----------------------------------------|-------------|
| titular@titular.com.ar | Nombre                              | Descripción                             | Seleccionar |
| Contratos              | Cliente                             | Titular del Contrato All Access         |             |
| Configuración          | Administración                      | Sector de la Empresa                    |             |
| Soporte Técnico        | Higiene y Seguridad                 | Sector de la Empresa o Servicio Externo |             |
| Salir                  |                                     |                                         |             |
|                        |                                     |                                         |             |
|                        |                                     |                                         |             |
|                        |                                     |                                         |             |

Una vez efectuados todos los pasos mencionados, Ud. podrá realizar su Autogestión desde la página web de Latitud Sur.

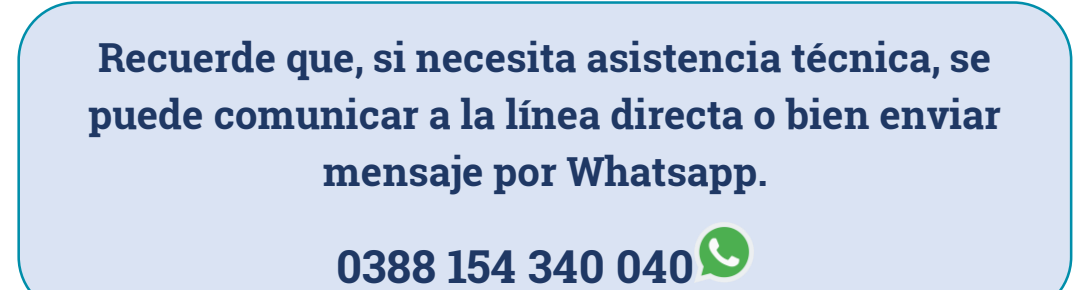